# Soft One®

## Handbok

Rapporter

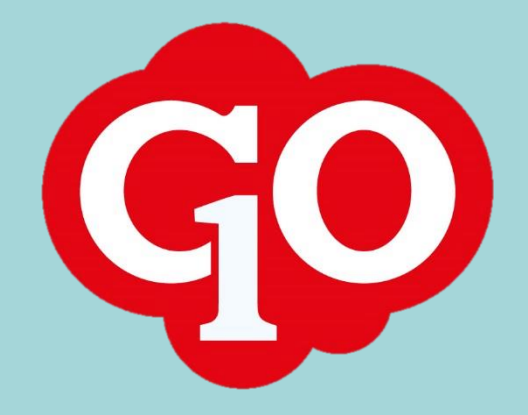

Soft One<sup>®</sup>

#### Innehållsförteckning

| Allmän information             | 3  |
|--------------------------------|----|
| Systemrapporter                | 3  |
| Lägg till en ny systemrapport  | 3  |
| Spara ett urval för en rapport | 4  |
| Rapportpaket                   | 5  |
| Rapportgrupper                 | 7  |
| Lägg till en rapportgrupp      | 7  |
| Rapportrubriker                | 8  |
| Lägg till en rapportrubrik     | 8  |
| Använd en rapportrubrik        | 9  |
| Tips & trix                    | 10 |

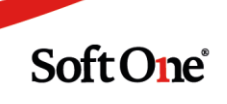

### Rapporter

#### Allmän information

I SoftOne GO finns över 100 rapporter till ditt förfogande. Du väljer enkelt vilken rapport du önskar från menyalternativet *Rapporter* i respektive modul.

Tänk på att rapporterna är specifika för varje modul:

- Ekonomi rapporter avseende kund- och lev.reskontra, balansräkning, resultaträkning etc.
- Försäljning rapporter avseende order, faktura, projekt, lager, tid
- Personal rapporter avseende lön, statistik, tid

#### Systemrapporter

Lägg till en ny systemrapport

Följ stegen nedan för att lägga till en ny systemrapport.

- 1. Gå t.ex. till *Ekonomi > Rapporter > Hantera > Rapporter*.
- 2. Tryck på pluset för att lägga till en ny rapport.
- 3. I rullgardinslistan för "System" väljer du vilken rapport som önskas.

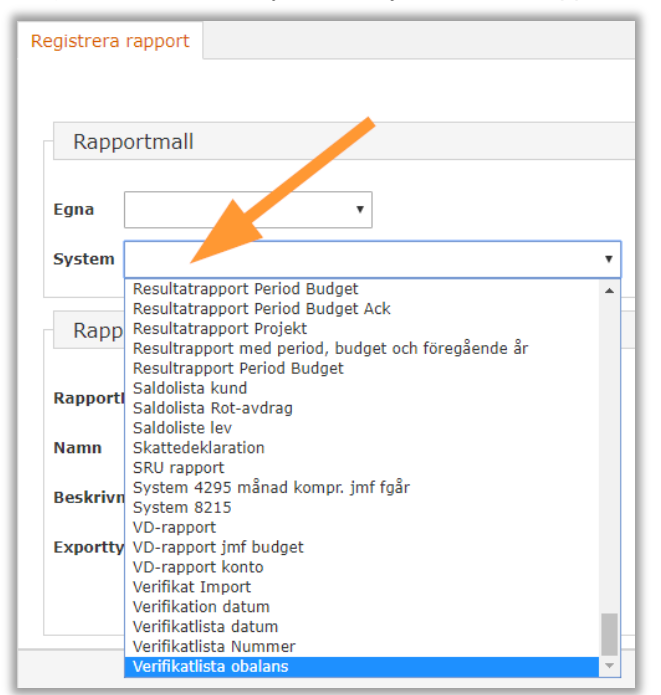

4. Fyll i fältet "RapportNr". Ett tips är att kolla upp vilket rapportnummer som är ledigt innan.

Soft One

5. Ange eventuellt en "Beskrivning".

6. Välj sedan filformat i rullgardinslistan för "Exporttyp".

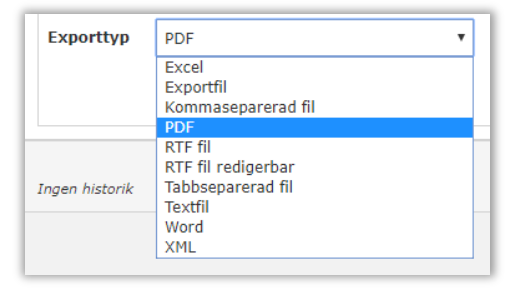

7. Tryck på Spara.

#### Spara ett urval för en rapport

- 1. Gå till *Ekonomi/Försäljning > Rapporter > Hantera > Rapporter*.
- 2. Tryck på skrivarikonen för att öppna önskad rapports urvalssida.
- 3. Ange valfritt "Urvalsnamn". Detta namn kommer du kunna söka på i rapportlistan sedan.
- 4. Ange ditt önskade urval. Det kan ex. vara så att du vill spara en huvudbok med särskilda konton.

| Rapporturval   | Inställningar                                 |  |  |  |
|----------------|-----------------------------------------------|--|--|--|
| Huvudbok 2d    | lim                                           |  |  |  |
| Spara urv      | val                                           |  |  |  |
| Urvalsnamn H   | łuvudbok för bankkonto                        |  |  |  |
| Standard       | lurval                                        |  |  |  |
| Datumurval 📃   |                                               |  |  |  |
| Redovisningsår | r 20190101 - 20191231 V 20190101 - 20191231 V |  |  |  |
| Period         | • • •                                         |  |  |  |
| Projektrapport | Projektrapport                                |  |  |  |
| Konto- oc      | ch internkontourval                           |  |  |  |
| Konto          | ▼ 1930 1930 × +                               |  |  |  |

- 5. Tryck på Spara.
- 6. Gå tillbaka till rapportlistan och sök fram ditt sparade urval:

| Rapporter + × |          |               |                        |
|---------------|----------|---------------|------------------------|
|               |          |               |                        |
| Nummer        | Тур      | Namn          | Urvalsnamn 🗸           |
|               |          |               | Huvudbok               |
| 700           | Huvudbok | Huvudbok 2dim | Huvudbok för bankkonto |

Soft One

#### Rapportpaket

Följ stegen nedan för att skapa ett nytt rapportpaket.

Om man ofta skriver ut flera rapporter samtidigt kan dessa kopplas ihop till ett paket. Detta innebär att man då bara behöver välja en utskrift för att få ut samtliga rapporter. Rapporterna skrivs ut en och en.

- 1. Gå till *Ekonomi/Försäljning > Rapporter > Hantera > Rapporter*.
- 2. Gå in på önskad rapport via skrivarikonen (👄 ).
- 3. Välj ett namn för rapporten i fältet "Urvalsnamn".
- 4. Tryck på Spara.
- 5. Upprepa steg 2-3 för samtliga rapporter som rapportpaketet ska innehålla.
- 6. Gå nu till *Ekonomi > Rapporter > Hantera > Rapportpaket*.
- 7. Tryck på pluset för att skapa ett nytt rapportpaket.
- 8. Fyll i fältet "Namn" och ev. "Beskrivning".
- 9. Tryck på Registrera.
- 10. Nu visas rullgardinslistan "Rapporter med urval". Här finns de rapporter som sparades i steg 2-5.

| Rapporter med urval     | Verifikatlista datum Vecka 🔹    |
|-------------------------|---------------------------------|
|                         | Verifikatlista datum Vecka      |
|                         | Verifikatlista datum            |
|                         | Saldolista lev Månad Lev        |
|                         | Balansrapport Månad Balans      |
|                         | Resultatrapport Resultatrapport |
| Skapad 2010 06 05 16:16 | Huvudbok 2dim Huvudbok          |
| Skapad 2019-06-05 16:16 | Balansrapport Balansrapport     |

- 11. Välj en rapport som ska ingå i rapportpaketet.
- 12. Tryck på Lägg till.

| Redigera rapportpaket                      | +                                                                                                    |                 |         |
|--------------------------------------------|----------------------------------------------------------------------------------------------------|-----------------|---------|
| Rapportpaket Test                          | Rapportpaket Test                                                                                                    |                 |         |
| Rapportpaket                               |                                                                                                    |                 |         |
| Namn<br>Beskrivning<br>Rapporter med urval | Namn Rapportpaket Test   Beskrivning Testar att bygga ett rapportpaket   Rapporter med urval Verifikatlista datum Monika Vecko |                 | ]<br>   |
|                                            | Lagg till                                                                                                    | Uppdatera       |         |
| Nummer Namn                                |                                                                                                    | Urval           |         |
| 30 Resultatra                              | pport                                                                                                    | Resultatrapport | Ta bort |
| 10 Huvudbok                                | 2dim                                                                                                    | Huvudbok        | Ta bort |
| 40 Balansrap                               | oort                                                                                                    | Balansrapport   | Ta bort |
|                                            |                                                                                                    |                 |         |

Soft One

Gå tillbaka till sidan *Rapportpaket*. Här visas nu det rapportpaket som precis skapats.

| Rap | portpaket +       |                                   |
|-----|-------------------|-----------------------------------|
|     |                   |                                   |
|     | Namn              | ✓ Beskrivning                     |
|     | Rapportpaket Test | Testar att bygga ett rapportpaket |

Längst till höger i listan över rapportpaket finns tre olika ikoner:

|   | Redigera rapportpaketet |
|---|-------------------------|
| 4 | Visa rapportpaketet     |
| 4 | Redigera urvalet        |

För att skriva ut ett rapportpaket väljer man skrivarikonen med en liten penna (Redigera urvalet). Välj vilken eller vilka perioder som önskas skrivas ut. Tryck sedan på Skriv ut. Nu skrivs rapporterna ut i samma ordning som de lagts till i rapportpaketet.

| Rapporturval In | ställningar         |   |                     |   |
|-----------------|---------------------|---|---------------------|---|
|                 |                     |   |                     |   |
| Standardur      | val                 |   |                     |   |
| Standardar      | vai                 |   |                     |   |
| Datumurval 📃    |                     |   |                     |   |
| Redovisningsår  | 20190101 - 20191231 | • | 20190101 - 20191231 | • |
| Period          | 201901              | • | 201901              | • |
|                 |                     |   |                     |   |

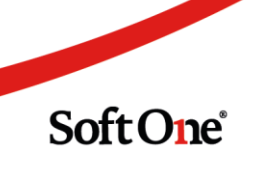

#### Rapportgrupper

#### Lägg till en rapportgrupp

Om man vill att en rapport ska innehålla fler grupperingar eller att en benämning ska ändras går det att ordna med hjälp av rapportgrupper och -rubriker. Observera att ändringarna slår igenom direkt.

Följ stegen nedan för att lägga till en ny rapportgrupp.

- 1. Tryck på pluset.
- 2. Ange ett namn och ev. en beskrivning.

| Registrera rapportgrupp |  |
|-------------------------|--|
|                         |  |
| Grupp                   |  |
|                         |  |
| Namn                    |  |
| Beskrivning             |  |

- 3. Ange vilken rapporttyp som gruppen ska kunna användas för.
- 4. Välj nedan inställningar.
  - Visa rubrik: Gruppens namn visas i rapporten.
  - Visa summa: Summorna för gruppens angivna konton visas i rapporten.
  - Vänd tecken: Summorna visas med omvänt tecken, t.ex. om man önskar att en resultatrapport ska visa ett positivt belopp vid vinst.

| Visa rubrik | • |
|-------------|---|
| Visa summa  |   |
| Vänd tecken |   |

- 5. Tryck på knappen Registrera. Nu är det fritt fram att börja lägga till rapportrubriker på din rapportgrupp. Läs mer om detta på nästa sida.
- 6. Exempel på hur en rapportgrupp kan se ut:

| Grupp             |                                      |              |     |         |
|-------------------|--------------------------------------|--------------|-----|---------|
| Namn              | Tillgångar                           |              |     |         |
| <b>Beskrivnin</b> | g                                    |              |     |         |
| Rapportty         | Balansrapport                        |              | •   |         |
| Rubriker          | Abonnemangsavgift (821               | 2Kopierad fr | •   |         |
| Visa rubrik 🖉     |                                      |              |     |         |
| Visa summa 🕜      |                                      |              |     |         |
| Vänd tecken       |                                      |              |     |         |
|                   | Lägg till Uppdatera                  |              |     |         |
| Nummer            | Namn                                 |              |     |         |
| 1                 | Anläggningstillgångar                | Upp          | Ner | Ta bort |
| 2                 | Finansiella<br>anläggningstillgångar | Upp          | Ner | Ta bort |
|                   | Omsättningstillgångar                | Linn         | Mar |         |

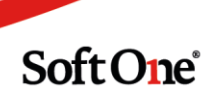

#### Rapportrubriker

#### Lägg till en rapportrubrik

Följ stegen nedan för att lägga till en ny rapportrubrik.

- 1. Gå till *Ekonomi > Rapporter > Register > Rapportrubriker*.
- 2. I exemplet nedan kommer vi skilja på "Finansiella anläggningstillgångar" och "Övriga anläggningstillgångar" i en balansrapport.
- 3. Tryck på pluset för att skapa en ny rapportrubrik.
- 4. Ange rubrikens namn och en ev. beskrivning.

| Registrera rapportrubrik |                                   |
|--------------------------|-----------------------------------|
| Rubrik                   |                                   |
| Rubrik                   | Finansiella anläggningstillgångar |
| Beskrivning              |                                   |

5. Ange vilken rapporttyp som rubriken ska kunna användas för. I detta exempel ska det vara "Balansrapport".

| Rapporttyp                    | Balansrapport 🔹              |  |  |  |
|-------------------------------|------------------------------|--|--|--|
|                               | Balansrapport                |  |  |  |
| Visa rader                    | Betalningsjournal kund       |  |  |  |
|                               | Betalningsjournal leverantör |  |  |  |
| Visa nollrader                | Bokföringsunderlag Personal  |  |  |  |
| i sa nomader                  | Checklista order             |  |  |  |
|                               | Collectum                    |  |  |  |
| Visa rubrik                   | CSR                          |  |  |  |
|                               | Faktura                      |  |  |  |
| Visa summa                    | Fakturajournal kund          |  |  |  |
|                               | Fakturajournal leverantor    |  |  |  |
| Summers into på rapportariupp |                              |  |  |  |
| Summera mite på rapportgrupp  | Frånvarokontroll             |  |  |  |
|                               | Generell                     |  |  |  |
|                               | Huvudbok                     |  |  |  |
| Intervaller                   | Import Kundfaktura           |  |  |  |
|                               | Import Leverantörsfaktura    |  |  |  |
|                               | Import SEPA kundbetalningar  |  |  |  |
|                               | Import verfikat              |  |  |  |
|                               | Interrest rate calac         |  |  |  |

- 6. Välj nedan inställningar för din rubrik.
  - Visa rader: Innebär att du ser detaljrader i rapporten.
  - Visa nollrader: Nollrader är väldigt ovanligt att visa.
  - Visa rubrik: Rubrikens namn visas i rapporten.
  - Visa summa: Summan för rubriken visas i rapporten.
  - Summera inte på rapportgrupp: Bocka ur denna inställning om du vill summera på rapportgrupp.

| Visa rader                   | •        |
|------------------------------|----------|
| Visa nollrader               |          |
| Visa rubrik                  | <b>√</b> |
| Visa summa                   | <b>√</b> |
| Summera inte på rapportgrupp |          |

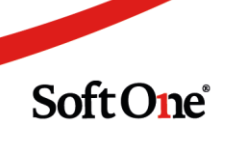

7. Ange de konton som ska ingå i rapportrubrikens summor. Du kan använda pluset för att lägga till flera olika intervall eller enskilda konton. Observera att du kanske redan har dessa konton i en annan rapportrubrik. I sådana fall måste du redigera den så att valda konton inte summeras dubbelt i rapporten.

| F | Intervaller |      |      |   |   |
|---|-------------|------|------|---|---|
|   |             | 1300 | 1399 | × | + |

#### Använd en rapportrubrik

Följ stegen nedan för att anpassa en rapport med hjälp av rapportrubriker.

- 1. Gå till *Ekonomi > Rapporter > Hantera > Rapporter*.
- 2. Tryck på pennan för den rapport som ska ändras.
- 3. Tryck på länken "Koppla rapport till rapportgrupper" som finns längst ned på sidan.

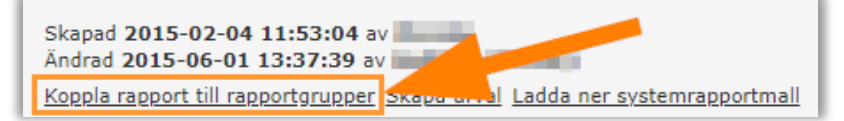

4. Nu ser du hur rapporten är uppbyggd:

| Koppl         | Koppla rapport till rapportgrupper                                |                                   |          |  |             |     |     |         |         |
|---------------|-------------------------------------------------------------------|-----------------------------------|----------|--|-------------|-----|-----|---------|---------|
| Balansrapport |                                                                   |                                   |          |  |             |     |     |         |         |
| F             | Rapportgrupp                                                      |                                   |          |  |             |     |     |         |         |
| Raj           | Rapportgrupper ANLÄGGNINGSTILLGÅNGAR (8102Kopierad från ▼<br>Lägg |                                   |          |  |             |     |     |         |         |
| Nu            | mmer                                                              | Namn                              |          |  | Beskrivning |     |     |         |         |
| 1             |                                                                   | Tillgån                           | gar      |  |             |     | Upp | Ner     | Ta bort |
| 2             |                                                                   | Eget kapital och skulder          |          |  |             |     | Upp | Ner     | Ta bort |
| 3             |                                                                   | Summa eget kapital                |          |  |             |     | Upp | Ner     | Ta bort |
| 4             |                                                                   | Summa skulder och eget<br>kapital |          |  |             | Upp | Ner | Ta bort |         |
| 5             |                                                                   | Årets r                           | resultat |  |             |     | Upp | Ner     | Ta bort |

5. Tryck på länken "Tillgångar". Här ska vi lägga till den nya rubriken *Finansiella anläggningstillgångar* som skapades i föregående avsnitt.

Soft One

6. Nu visas rapportgruppen för tillgångar. Leta fram din rubrik i rullgardinsmenyn för "Rubriker" och välj den.

| Redigera rapportgrupp + |                                                                                                    |  |  |  |  |  |  |
|-------------------------|----------------------------------------------------------------------------------------------------|--|--|--|--|--|--|
| Tillgångar              |                                                                                                    |  |  |  |  |  |  |
| Grupp                   |                                                                                                    |  |  |  |  |  |  |
|                         |                                                                                                    |  |  |  |  |  |  |
| Namn                    | Tillgångar                                                                                                    |  |  |  |  |  |  |
| Beskrivning             |                                                                                                    |  |  |  |  |  |  |
| Rapporttyp              | Balansrapport •                                                                                                    |  |  |  |  |  |  |
| Rubriker                | Finansiella anläggningstillgångar 🔹                                                                                                    |  |  |  |  |  |  |
| Visa rubrik             | Finansiella anläggningstillgångar<br>Finansiella intäkter (8212Kopierad från mall 2015-06-03)<br>Finansiella kostnader (8212Kopierad från mall 2015-06-03) |  |  |  |  |  |  |
| Visa summa              | a Finansiella kostnader (8204)<br>Finansiella kostnader (8204Kopierad från mall 2015-06-03)                                                                |  |  |  |  |  |  |

7. Tryck på knappen Lägg till. Nu har du fått in den nya rubriken i rapporten.

| Namn                                 |     |     |         |
|--------------------------------------|-----|-----|---------|
| Anläggningstillgångar                | Upp | Ner | Ta bort |
| Omsättningstillgångar                | Upp | Ner | Ta bort |
| Finansiella<br>anläggningstillgångar | Upp | Ner | Ta bort |

- 8. Rubrikernas placering i rapporten kan justeras med hjälp av knapparna Upp och Ned.
- 9. Skriv ut rapporten för kontroll. Du har nu en ny summeringsrubrik i din rapport.

#### Tips & trix

- För att underlätta har vi gjort en sammanställning över alla Ekonomi-rapporter. Den finner ni <u>här</u>. I förteckningen ser du vilka rapporter som du ev. saknar och önskar lägga till.
- Vid önskemål kan vi ta fram företagsanpassade rapporter. Om det låter intressant går det bra att kontakta din konsult eller vår supportavdelning för ett kostnadsförslag.
- Vi utvecklar även nya rapporter löpande. Om ditt önskemål avser en rapport som många av våra kunder kan ha glädje av kommer vi lägga ut rapporten som en systemrapport.

Soft One<sup>®</sup>